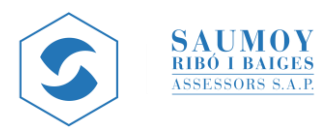

## GUÍA PORTAL WEB **CLIENTE**

Le damos la bienvenida a nuestro portal <u>https://intranet.srbasesores.com</u>

**Le mantenemos informado.** Recibirá un correo de notificación cuando los profesionales le añadan un documento anexo.

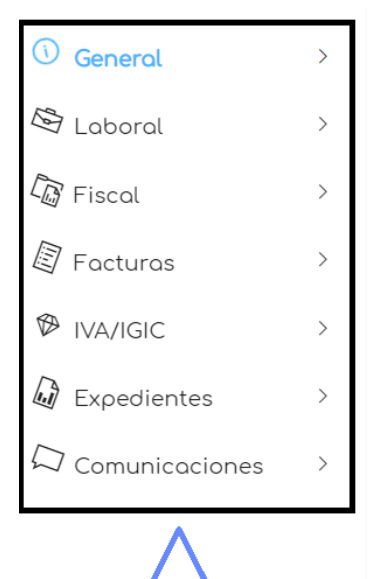

En el **menú de la izquierda** puede encontrar las diferentes secciones asignadas, según los servicios que le prestemos.

**General:** consulta de datos de la empresa (Datos de empresa), cuentas de cotización, trabajadores, así como anexos a nivel de trabajador o empresa (Datos laborales).

**Fiscal:** descarga de todas las declaraciones presentadas.

**Facturas:** El usuario del portal puede descargar todas las facturas y rectificativas que ha enviado el asesor.

**IVA/IGIC:** Descarga de los modelos y documentos relacionados con IVA.

Si pulsa en alguna de **las secciones se abrirá un desplegable con subapartados.** Le recomendamos navegar por las diferentes secciones de su portal.

| ABAJADORES                                     | 6                                             |                                                                                       |                                                                                                    | Exportar excel                 |
|------------------------------------------------|-----------------------------------------------|---------------------------------------------------------------------------------------|----------------------------------------------------------------------------------------------------|--------------------------------|
|                                                |                                               |                                                                                       |                                                                                                    | Solo altas                     |
|                                                |                                               |                                                                                       | 777777                                                                                                    | × -Filtros                     |
|                                                | Código ~ N                                    | ombre v C.C.C. v C                                                                    | Centro v Dpto. v Fecha alta v                                                                                       | Fecha baja 🗸                   |
| Relación de data                               | os laborales de la empresa:                   |                                                                                       |                                                                                                    |                                |
|                                                |                                               |                                                                                       |                                                                                                    |                                |
| Código                                         | Nombre                                        | ○ C.C.C. ○ Centro                                                                     | 🗘 Dpto. 🗘 Fecha alta 🗘 Fech                                                                                         | na baja 🗘                      |
| Código                                         | PROVA INFORMATIC NOM                          | C.C.C.         Centro           08 ISABEL         001                                 | Opto.         Fecha alta         Fech           01/01/2004         01/01/2004         01/01/2004         01/01/2004 | na baja 🗘                      |
| Código<br>777777777777777777777777777777777777 | PROVA INFORMATIC NOM PROVA INFORMAT-GMAIL NOM | C.C.C.         Centro           08 ISABEL         001           08 ISABEL         001 | Dpto.         Fecha alta         Fech           01/01/2004         01/01/2002         01/01/2002                    | na boja 🗘<br>(ි)<br>31/12/2008 |

Se pueden realizar **búsquedas** en cada apartado de diferentes maneras:

- Mediante opción de texto libre en el campo de "Búsqueda avanzada".
- Con filtros que permiten buscar por algunos campos.

Para visualizar todos los datos, **revise que no tenga activado algún filtro** por defecto. Como en el apartado de laboral, en la sección de los trabajadores que muestra solo los activos por defecto.

| S                   | SA<br>RIBO<br>ASSE | UMOY<br>5 1 BAIGES<br>SSORS S.A.P. | guía f        | PORT           | AL WEB (                                       | CLIENTE                            |
|---------------------|--------------------|------------------------------------|---------------|----------------|------------------------------------------------|------------------------------------|
| © 24/01/2023 - 1122 |                    |                                    | aboroles      | Trabajadares 2 |                                                | Empresa   EMPRESA PROVA            |
|                     | ]                  | DATOS LABORALES E                  | DE LA EMPRESA |                |                                                |                                    |
| 4⊉ Fiscal           | >                  | Código empresa:<br>B00000000       |               | Desc           | ripción convenio:<br>PIEZA DE EDIF, LOC0803185 | Tipo facturo suplidos:<br>Conjunto |

Para acceder a los **datos relacionados con el área Laboral** debe acceder al menú de la izquierda, **General, Datos laborales.** Y en la parte superior escoger la sección que corresponda.

| D General              | >    |                                       |                              | Búsqueda avar | nzada <u>+</u> F   |
|------------------------|------|---------------------------------------|------------------------------|---------------|--------------------|
| 🗄 Laboral              | >    | Descarga anexos correspondientes a fa | cturas y abonos del cliente: |               |                    |
| Fiscal                 | >    | Descripción                           | 🗘 Ext. 🗘 Tamaño              | 🗘 Últ. modif. | $\hat{\mathbf{v}}$ |
| Facturas               | ~    | 📾 FACTURA DE PROVA ¥                  | PDF                          | 26 KB         | 18/06/2021         |
| Facturas y rectificati | ivas |                                       |                              |               |                    |
| VA/IGIC                | >    | PROVA FAC 🛓                           | PDF                          | 26 KB         | 02/02/2016         |
| Expedientes            | >    | 📴 SIMULA SER UNA FACTURA 🕹            | PDF                          | 26 KB         | 21/09/2015         |
| ⊃ Comunicaciones       | >    |                                       |                              |               |                    |

En el apartado Facturas pueden descargar todas **las facturas y rectificativas que le haya enviado el asesor**.

|                        | 🏳 ES 👻 ရုတ္တိ Gestión 🔺      | ÷      | Puede cambiar en cualquier                                                           |
|------------------------|------------------------------|--------|--------------------------------------------------------------------------------------|
|                        | Gestión                      |        | accediendo a Gestión en la                                                           |
| Empresa   EMPRESA PF   | 8                            | -      | parte superior derecha, <b>cambiar</b>                                               |
|                        | 🔒 Cambiar contraseña         |        | contraseña.                                                                          |
| exos de la empresa 35  | 🖰 Cerrar sesión              |        |                                                                                      |
|                        |                              |        |                                                                                      |
|                        |                              |        |                                                                                      |
|                        | 🏳 ES 🔹 နိုင္တဲ့ဒို Gestión 🔹 | €<br>T | Si tiene varias empresas o<br>personas asociadas, puede<br>consultarias con el mismo |
| Empresa   EMPRESA PROV |                              | •      | <b>usuario</b> y contraseña. Debe                                                    |
| EMPRESA PROVA          |                              |        | escoger la empresa en el desplegable de la parte                                     |
| SIMULAT EMPRESA        | ~                            |        | superior derecha.                                                                    |
|                        |                              |        |                                                                                      |
|                        |                              |        |                                                                                      |
| Rep. legal nombro      | e:                           |        |                                                                                      |

Quedamos a su disposición por si tienen alguna duda o pregunta.

Atentamente,

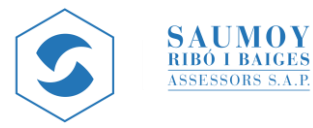

## Apartado Laboral con más detalle

En este apartado se encuentra la información laboral de la empresa y los datos incluyen:

- Datos laborales de la empresa
- Cuentas de cotización
- Trabajadores
- Anexos de la empresa

| SAUMOY<br>BIRO I BAIGES                                   |   | =                                              |                                                       |                                    |
|-----------------------------------------------------------|---|------------------------------------------------|-------------------------------------------------------|------------------------------------|
| © 24/01/2023 - 11:22                                      |   | û ∕ General ∕ Datos laborales                  |                                                       | Empreso   EMPRESA PROVA            |
| <ul> <li>✓ General</li> <li>→ Datos de empresa</li> </ul> | ~ | Empreso Cuentas de cotización 2                | Trabojadores 2 Anexos de la empresa 35                |                                    |
| → Datos laborales                                         | 1 |                                                |                                                       |                                    |
| 🗟 Laboral                                                 | > | DATOS LABORALES DE LA EMPRESA                  |                                                       |                                    |
| G Fiscal                                                  | > | Información de carácter laboral de la empresa: |                                                       |                                    |
| Facturas                                                  | > | Código empreso:<br>B0000000                    | Descripción convenio:<br>LIMPIEZA DE EDIF, LOC0803185 | Tipo facturo suplidos:<br>Conjunto |

Para acceder a los **datos relacionados con el área Laboral** debe acceder al menú de la izquierda, **General, Datos laborales.** Y en la parte superior escoger la sección que corresponda.

| General                                                           | ~ | TRABAJADORES 2                                    |                                                | 0                               | Exportar excel |
|-------------------------------------------------------------------|---|---------------------------------------------------|------------------------------------------------|---------------------------------|----------------|
| <ul> <li>→ Datos de empresa</li> <li>→ Datos laborales</li> </ul> |   |                                                   |                                                |                                 | 🗸 Solo altas   |
| 🔄 Laboral                                                         | > |                                                   |                                                | Búsqueda avanzada               | +Filtros       |
| E Fiscal                                                          | > |                                                   |                                                |                                 |                |
| Facturas                                                          | > | Relación de datos laborales de la empresa:        |                                                |                                 |                |
| P IVA/IGIC                                                        | > | Código 🗘 Nombre                                   | $\bigcirc$ C.C.C. $\bigcirc$ Centro $\bigcirc$ | Dpto. 🗘 Fecha alta 🗘 Fecha baja | $\diamond$     |
| Discrete Expedientes                                              | > | 777777777 PROVA INFORMATIC NOM                    | 08 ISABEL 001                                  | 01/01/2004                      | ୕              |
| Comunicaciones                                                    | > | 77777778<br>NF: 7777778N PROVA INFORMAT-GMAIL NOM | 08 ISABEL 001                                  | 01/04/2013                      | ୕ୖ             |

En la sección de **Trabajadores,** clicando en el DNI del trabajador, encontrará los documentos relativos a ese trabajador, nóminas, contratos, etc..

Para buscar un documento de un trabajador de baja, por ejemplo, un finiquito, debe clicar en el botón "Solo altas" para desactivar el filtro.

| _                              |   | ANEXOS DE LA EMPRESA                                                            |                 |
|--------------------------------|---|---------------------------------------------------------------------------------|-----------------|
| 🕖 General                      | ~ |                                                                                 | - Empresa       |
| $\rightarrow$ Datos de empresa |   |                                                                                 |                 |
| $\rightarrow$ Datos laborales  |   | Búsqueda avanzada                                                               | <u>-Filtros</u> |
| 🖾 Laboral                      | > | Tema v     Código v     Nombre v     Cód. Clasif. v     Subclave v     C.C.C. v | Centro ~        |
| G Fiscal                       | > |                                                                                 | Dpto. ~         |
| Facturas                       | > | Descarga anexos con información a nivel de empresa:                             |                 |
| P IVA/IGIC                     | > | Fecha Cód,                                                                      |                 |
| 🕼 Expedientes                  | > | Tema 🔷 Código 🔷 Nombre 🗘 alta 🔷 Clasif, 🗘 Subclave 🔷 C.C.C. 🗘 Centro 🔾          | Dpto. 🗘 Ext. 🗘  |
| Comunicaciones                 | > | NOMINA                                                                          | PDF             |
|                                |   | Document que 🞍 NOMINA                                                           | PDF             |

En la sección **Anexos de la empresa** podrá consultar los documentos anexos del área laboral relativos a la empresa. Activar los filtros para reducir la lista por campos.

En caso de querer ver los **adjuntos de cada trabajador**, se deberá pulsar primero en "Filtros" y después quitar la marca en "Empresa".